# Терморегулятор UTH-120

# Паспорт и инструкция по монтажу

# • Выбор терморегулятора

Терморегулятор подбирается в зависимости от:

Мощности: например, при монтаже термопленки Enerpia. Professional Film пиковой мощностью 200 Вт/м<sup>2</sup>, на 10 м<sup>2</sup> помещения потребуется мощность 10(кВ.м)х200Вт = 2000Вт = 2 кВт. Соответственно, терморегулятор приобретается на мощность свыше 2 кВт.

## Типа монтажа: встраиваемый или накладной.

Наличию дополнительных параметров: программируемый, 1 или 2 зонный и т.д.

#### Комплект поставки

| Терморегулятор UTH-1201                             | Ішт. |
|-----------------------------------------------------|------|
| Температурный сенсор (для влажной или сухой стяжки) |      |
| с соед. кабелем (2 м)                               | ШТ.  |
| Инструкция по установке 1                           | Ішт. |
| Упаковочная коробка                                 | Ішт. |

#### Технические данные

| Тип монтажа           | накладной        |
|-----------------------|------------------|
| Рабочее напряжение    | 220V             |
| Допустимое отклонение | AC 85V ~ AC 265V |
| Количество каналов    | 1 канал          |
| Диапазон температур   | -20° - +80°C     |
| Ток коммутации        | 18A              |
| Мощность              | 4 КВт            |
| Температурный сенсор  | в комплекте NTC  |
| Цвет                  | белый            |
| Bec                   | 250 гр.          |
| Габаритные размеры    | 120 Х 70 Х 35 мм |
| Производитель         | Южная Корея      |
| Гарантия              | 2 года           |

Для управления нагрузкой используется электромагнитное реле. Установки пользователя вводятся в прибор с помощью кнопок, расположенных на передней панели устройства. Значения установок пользователя сохраняются в энергонезависимой памяти.

### • Установка температурного сенсора

Температурный сенсор устанавливается под отопительную пленку или между линиями кабеля, ближе к терморегулятору. Под сенсор в теплоотражающем материале делается канавка (углубление).

Длина провода датчика — 2 м. При необходимости, он может быть удлинен до 50 м.

# Установка терморегулятора

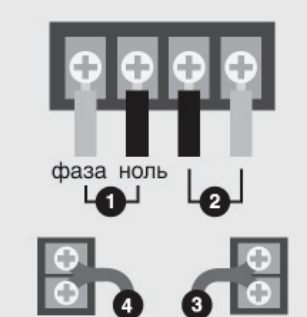

- сеть
- 2. теплый пол
- 3. датчик пола
- 4. датчик от перегрева
- 1. Выберите место расположения терморегулятора.
- Отсоедините декоративную панель от корпуса, отжав защелку декоративной панели.
- Установите панель на стену, зафиксировав его двумя винтами (винты не входят в состав комплекта).
- Соедините провода, соблюдая полярность: «IN» место подсоединения проводов от электросети, «OUT» — место подсоединения проводов отопительной системы.
- Подсоедините провода датчика пола, прикрепив их винтами, установленные на колодке: «SENSOR» — место подсоединения датчика пола, «OHT» — место подсоединения дополнительного датчика от перегрева.
- Затем аккуратно установите декоративную панель терморегулятора и нажмите на нее, до срабатывания защелок. Убедитесь, что корпус терморегулятора прочно зафиксирован.

# Настройка терморегулятора

По умолчанию, терморегулятор может функционировать в режимах «Температура» или «Таймер».

Нажимая на кнопку «Power» происходит включение, выключение (ON/ OFF). При положении «OFF» другие кнопки не работают.

При нажатии кнопки «▲» или «▼» происходит включение в режим установки:

-при работе термостата в режиме сенсора можно изменить желаемую (устанавливаемую) температуру;

-при работе термостата в режиме нагрева по времени - изменить уровень (временной диапазон).

Термостат включается в работу в установленном режиме, если в течение Зх секунд не последует нажатия на кнопку «▲» или «▼» (при сенсорном режиме высвечивается температура в настоящий момент).

Для каждого из вышеуказанных режимов установлена базовая программа, что дает возможность использовать терморегуляторы без дополнительной регулировки, достаточно только нажатием кнопок «▲» или «▼» установить желаемую температуру или повременной уровень.

# 4.2 Режим работы «Таймер»

- При использовании повременного режима работы терморегулятора необходимо удалить из системы сенсорный датчик.
- Войдя в режим «установки программы» посредством трехсекундного нажатия на кнопки «▲» «▼», выбрать «TIN» - зафиксировать, нажав одновременно и коротко «▲» «▼».

- нажимая кнопки «▲» или «▼», выбрать минутный цикл (базовая установка 3 мин). - одновременное нажатие кнопок «▲» «▼» сохраняет установленные данные программы, троекратно мигает «SAU» Далее в обычном режиме выбирается один из 10 уровней работы терморегулятора.

| № программы | Нагрузка (вкл.) | Нагрузка (выкл.) |  |
|-------------|-----------------|------------------|--|
| 1           | 15 сек S        | 45 сек S         |  |
| 2           | 20 сек S        | 40 сек S         |  |
| 3           | 25 сек S        | 35 сек S         |  |
| 4           | 30 сек S        | 30 сек S         |  |
| 5           | 35 сек S        | 25 сек S         |  |
| 6           | 40 сек S        | 20 сек S         |  |
| 7           | 45 сек S        | 15 сек S         |  |
| 8           | 50 сек S        | 10 сек S         |  |
| 9           | 55 сек S        | 5 сек S          |  |
| 10          | 60 сек S        | 0 сек S          |  |

#### Примечания

S: выбор уровня цикла (кратность) S=01...60

Если S=05, то для №1 = 15сек\*0,5=7,5 сек (работает) и 45сек\*0,5=22,5сек (отключается)

## 3. Технические сбои:

Отсоединение сенсора: в этом случае терморегулятор автоматически переключается в режим «таймера»

Замыкание сенсорного провода: в этом случае на дисплее отображается ошибка «ES» и терморегулятор автоматически отключается.

Перегрев (при использовании аварийного сенсора): в этом случае на дисплее отображается мигающее «ОНТ» и терморегулятор автоматически отключается.

#### 4. Действия по установке программы:

При одновременном нажатии кнопок «▲» «▼» в течение 3х секунд термостат переключается в режим «установки программы»: - на дисплее отображается «Stn» - при нажатии кнопок «▲» или «▼» поочередно высвечиваются «SEN-TIN-rSt» - выбрав одну из программ необходимо одновременно и коротко нажать на «▲» «▼».

- Программа «SEN» метод регулировки температуры посредством сенсора. Параметры программы устанавливаются соответственно таблице 1, после выбора каждого параметра одновременно и коротко нажимается на «▲» «▼» для сохранения.
- Программа «TIN» режим таймера метод регулировки по времени. Временной цикл и уровни таймера устанавливаются соответственно таблице 2. (При использования «таймера», проверьте, что сенсор отключен от термостата.)

При появлении на дисплее «rSt» одновременное нажатие кнопок «▲» «▼» дает отключение термов режим «OFF». Нажатие кнопки «▲» переводит терморегулятор в режим «ON», далее - одновременное нажатие «▲» «▼» обеспечивает сохранение программы (троекратно мигает «SAU»).

Если нажать кнопку «Power» примерно в течение 10 секунд, троекратно мигает «SAU», и происходит автоматическое перепрограммирование на базовую установку.

# 4.1 Режим работы «Температура»

Войдя в режим «установки программы», выберите режима работы «SEN», далее соответственно таблице 1.

(Для фиксации каждой выбранной программы и перехода к следующей одновременно и коротко нажать «▲» «▼»).

| Программы                      | Экран | База  | Варианты установок                                                                                                    | Расшифровка функций                                                                                                    |
|--------------------------------|-------|-------|----------------------------------------------------------------------------------------------------|----------------------------------------------------------------------------------------------------|
| Рабочий режим                  | Stn   | SEN   | Sen, tin, rSt                                                                                                    | Sen - сенсор, tin - таймер, rSt - переподключение                                                                                                    |
| Отопление/ охлаждение          | H - C | НН    | HH -CC                                                                                                    | НН - отопление; СС - охлаждение.                                                                                                    |
| Мин. температура               | t-L   | 00°C  | - 20° C <max td="" t°<=""><td>Устанавливается желаемая минимальная температура из указан-<br/>ного диапазона.</td></max> | Устанавливается желаемая минимальная температура из указан-<br>ного диапазона.                                                                                                   |
| Макс. температура              | t-H   | 80°C  | >max t° - до 80°С                                                                                                    | Устанавливается желаемая максимальная температура из указан-<br>ного диапазона.                                                                                                  |
| Разница температур             | diF   | 00°C  | 0°C 5°C                                                                                                    | Срабатывает включение или выключение при достижении границ<br>установленного диапазона разницы желаемой температуры и<br>температуры в настоящий момент (для сенсорного режима). |
| Время подачи мощности          | dLy   | 20сек | 1сек- 60сек                                                                                                    | При включении термостата подача электричества начинается<br>через установленное кол-во секунд.                                                                                   |
| Автоматическое от-<br>ключение | OHt   | 80° C | >max t° - до 80° С                                                                                                    | При перегрузке и превышении максимальной t° происходит авто-<br>матическое отключение от сети (мигает OHt).                                                                      |
| Стандартное сопротив-<br>ление | rES   | 00    | -10 -10                                                                                                    | Дополнительная программа, установлена производителем, не для использования.                                                                                                    |

# Правила хранения

Терморегуляторы в упаковке предприятия изготовителя должны храниться в отапливаемых хранилищах при температуре от +5 °C до +40 °C и относительной влажности воздуха до 85% при температуре 25 °C. В помещении для хранения не должно быть пыли, паров кислот, щелочей, а также газов, вызывающих коррозию.

Все терморегуляторы UTH имеют российские и международные сертификаты качества.

# Гарантийный талон На термостат модель UTH-120

Дата продажи 🔄

Штамп магазина 🔜